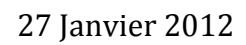

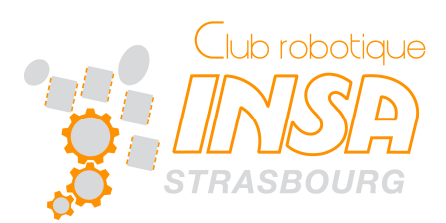

# **AVR DRAGON**

elo et Maxime C.

# I. L'AVR DRAGON ET ECLIPSE

Comme précédemment expliqué, on peut utiliser eclipse avec le plugin AVR Dude. Celui-ci supporte l'AVR Dragon en mode programmation JTAG ou ISP et en mode débug. Nous allons donc voir les premières étapes d'installation.

## II. PREMIERE UTILISATION DE L'AVR DRAGON

#### 1. USB DRIVER

Au club nous utilisons eclipse avec le plugin AVR. Pour ceux qui procèdent comme nous, passez directement à la partie suivante « 2. AVR Dude ». Cette partie est inutile pour vous.

Pour ceux qui feraient autrement, ce qui suit pourrait vous être utile, voilà pourquoi nous l'avons laissé ici.

Afin d'installer le « usb driver », nous avons tout d'abord tenté de brancher simplement l'avr dragon, il apparait alors une erreur. Nous avons ensuite suivi les explication de TOmmy trouvées sur un forum, qui nous ont permis sans problème de s'en sortir.

Lien: http://www.avrfreaks.net/index.php?name=PNphpBB2&file=viewtopic&t=82994

Les explications sont les suivantes :

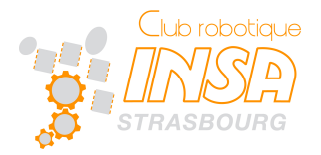

Hello to all Win7 users 😂

I did not expect any problems while switching from Vista x64 to Win7 x64, but with the JTAGICE mkII I had some.

So here is a short step-by-step driver installation tutorial:

As you may remember, there where always 2 devices in the Jungo-folder in the Device Manager. By right clicking on the computers name in the Device Manage, selecting "Add legacy hardware" you can install an extra driver.

| File Action View Help                                                                                                    |                                                                                                    |
|----------------------------------------------------------------------------------------------------|----------------------------------------------------------------------------------------------------|
| <ul> <li>Computer Management (Local</li> <li>System Tools</li> <li>Task Scheduler</li> <li>Event Viewer</li> <li>Shared Folders</li> <li>Local Users and Groups</li> <li>Performance</li> <li>Device Manager</li> <li>Storage</li> <li>Disk Management</li> <li>Services and Applications</li> </ul> | <ul> <li>Scan for hardware changes</li> <li>Add legacy hardware</li> <li>Display adapters</li> <li>DVD/CD-ROM drives</li> <li>Floppy disk drives</li> <li>Floppy drive controllers</li> <li>Floppy drive controllers</li> <li>Human Interface Devices</li> <li>IDE ATA/ATAPI controllers</li> <li>Jungo</li> <li>Keyboards</li> <li>Mice and other pointing devices</li> <li>Monitors</li> <li>Network adapters</li> <li>Network adapters</li> <li>Sound, video and game controllers</li> <li>System devices</li> <li>System devices</li> </ul> |

- 1. click next
- 2. select "Install the hardware, that I manually select from a List (Advanced)"
- 3. select "Show All Devices"

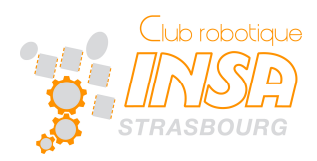

4. click on "Have disc" and point to "C:\Program Files (x86)\Atmel\AVR Tools\usb64\windrvr6.inf"

| Look in: 📕 usb64                                                                                                    | 💽 🥝 🗊 🔛 🕇                     |       |
|----------------------------------------------------------------------------------------------------|-------------------------------|-------|
| Name Recent Items                                                                                                    | Date modified                 | Туре  |
| winc Network<br>Libraries<br>t0mmy<br>Homegroup<br>Computer<br>Floppy Disk Drive (<br>System (C:)<br>Program Files (x8<br>Atmel<br>AVR Tools<br>CD-RW Drive (F:)<br>BVD RW Drive (G:) | 04.07.2008 09:49<br>A:)<br>6) | Setup |
| File name                                                                                                    |                               |       |

- 5. select **WinDriver** an continue by clicking "next" and "install" many times 🙂
- 6. now you can install the JTAGICE mkII driver. Reinstall it, if you have tried it already, it should work now. If you let Windows search on the Internet, it will find the correct one.
- 7. when it looks like this, it should work:

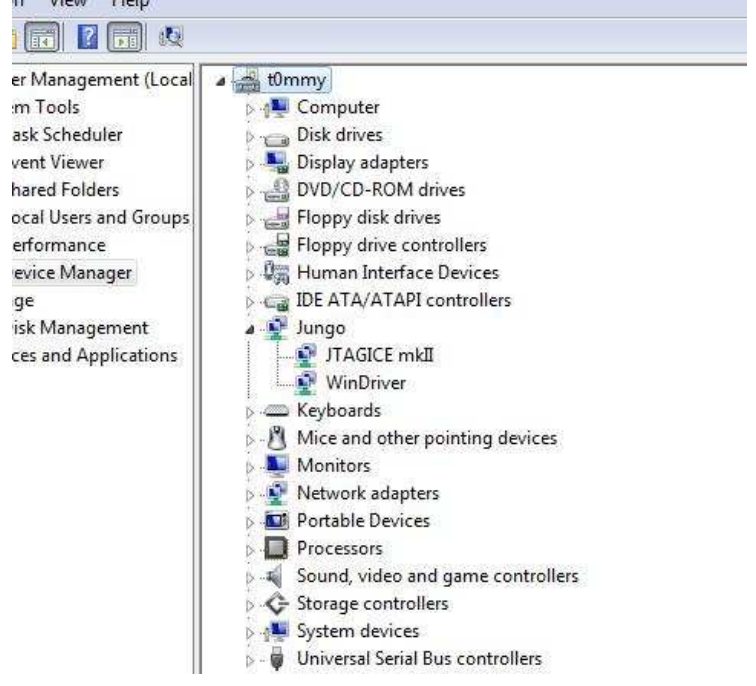

23 Juillet 2011

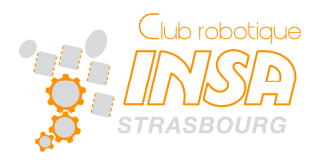

#### 2. AVR DUDE

Nous allons maintenant mettre à jour le driver afin que notre AVR Dragon soit reconnu et utilisable par AVRDude.

 Télécharger le package libusb-win32 (release en .zip) à l'addresse suivante : <u>http://sourceforge.net/projects/libusb-win32/files/libusb-win32-releases/</u> en choisissant la version la plus récente.

| Home / libusb-win32-releases / 1.2.6.0 |            |          | 3   |
|----------------------------------------|------------|----------|-----|
| Name +                                 | Modified + | Size +   |     |
| ↑ Parent folder                        |            |          |     |
| libusb-win32-README-1.2.6.0.txt        | 2012-01-17 | 9.1 kB   | 0   |
| libusb-win32-bin-1.2.6.0.zip           | 2012-01-17 | 913.2 kB | 0 🔺 |
| libusb-win32-src-1.2.6.0.zip           | 2012-01-17 | 763.0 kB | 0   |
| libusb-win32-bin-debug-1.2.6.0.zip     | 2012-01-17 | 1.7 MB   | 0   |
| libusb-win32-devel-filter-1.2.6.0.exe  | 2012-01-17 | 641.5 kB | 0 🔔 |
| Totals: 5 Items                        |            | 4.0 MB   |     |

- Connecter UNIQUEMENT l'AVRDragon par USB et ouvrir le zip (pas besoin de le décompresser).
- 3) Dans le dossier bin, executer inf-wizard.exe
- 4) Selectionner l'AVRDragon dans la liste des périphériques, puis cliquer sur suivant.
- 5) Enregistrer le fichier généré, et cliquez sur Install Now.

#### 3. DANS ECLIPSE

Dans les settings du projet, il n'y a plus qu'à aller dans AVR -> AVRDude -> Programmer.

Faire une nouvelle configuration avec AVR Dragon JTag et port : usb.

C'est gagné !

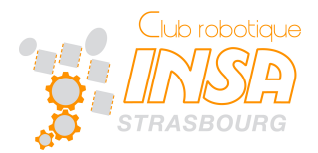

### 23 Juillet 2011

| Configuration name                                                                                                    | AVR Dragon                                                                   |                                                                                                    |  |  |
|----------------------------------------------------------------------------------------------------|------------------------------------------------------------------------------|----------------------------------------------------------------------------------------------------|--|--|
| Description                                                                                                    | Default AVRDude Programmer Configuration. Modify as required for your setup. |                                                                                                    |  |  |
| Programmer Hardware (-c)                                                                                                    |                                                                              |                                                                                                    |  |  |
| ABCmini Board, aka Dick Smith H                                                                                                    | IOTCHIP                                                                      | Programmer details from [C:\WinAVR-20100110\bin\avrdude.conf:542]                                           |  |  |
| Altera ByteBlaster<br>Arduino<br>AT-ISP VI.1 programming cable for AVR-SDK1 from < http://micro-resea<br>Atmel AppNote AVR919 Boot Loader<br>Atmel AppNote AVR911 AVROSP<br>Atmel at89isp cable<br>Atmel AVR Dragon in debugWire mode<br>Atmel AVR Dragon in ISP mode<br>Atmel AVR Dragon in ISP mode<br>Atmel AVR Dragon in ITAG mode<br>Atmel AVR Dragon in PDI mode |                                                                              | id = "dragon_jtag";<br>desc = "Atmel AVR Dragon in JTAG mode";<br>baudrate = 115200;<br>type = dragon_jtag; |  |  |
| Atmel AVR ISP                                                                                                    |                                                                              |                                                                                                    |  |  |
| Vverride default port (-P)<br>Override default baudrate (-b)                                                                                                    | usb                                                                          |                                                                                                    |  |  |
| State of Parallel Port lines after AV                                                                                                    | RDude exit                                                                   | Verliner                                                                                                    |  |  |
| restore to previous state                                                                                                    |                                                                              | restore to previous state                                                                                   |  |  |
| <ul> <li>activated (-E reset)</li> <li>deactivated (-E noreset)</li> </ul>                                                                                                    |                                                                              | <ul> <li>activated (-E vcc)</li> <li>deactivated (-E novcc)</li> </ul>                                      |  |  |
|                                                                                                    |                                                                              |                                                                                                    |  |  |
| ommand line preview                                                                                                    | avrdude -cdragon_jtag -Pusb [part specific options]                          |                                                                                                    |  |  |
|                                                                                                    |                                                                              |                                                                                                    |  |  |

FENETRE DE CONFIGURATION DU PROGRAMMATEUR